NOTE: With the exception of capital habeas cases, all requests for authorization of funds for investigative, expert, or other services must first be submitted via eVoucher, and not by intially filing a motion in CM/ECF. The AUTH must include a completed <u>EDNC Ex Parte Request for Services Form</u> attached to the Documents tab. If the AUTH is denied or approved for an amount less than requested by the attorney, the attorney must then file a Motion to Reconsider in CM/ECF using the Ex Parte Motion for Investigative, Expert, or Other Services event to preserve the issue in the record.

In habeas cases challenging the death penalty, the attorney should first file a motion for authorization of funds in CM/ECF. <u>See</u> 18 U.S.C. § 3599(f). If the motion is granted, the attorney should attached the order granting the motion to the AUTH in the Documents tab in eVoucher.

# Requesting an Authorization for a Service Provider

### Step 1

In the Appointments' List section of your Home page, click the case number link.

| <u>Home</u>                                               | Operations                                                                                                    | Reports | Links | Help | Sign out                                                                                                    |
|-----------------------------------------------------------|----------------------------------------------------------------------------------------------------|---------|-------|------|----------------------------------------------------------------------------------------------------|
| • <u>Home</u>                                             |                                                                                                    |         |       |      |                                                                                                    |
| My Acti                                                   | ve Documents                                                                                                   |         |       |      |                                                                                                    |
| E Appoint                                                 | tments' List                                                                                                   |         |       |      |                                                                                                    |
|                                                           |                                                                                                    |         |       |      |                                                                                                    |
| Арроі                                                     | ntments                                                                                                    |         |       |      | Defendant                                                                                                    |
| Case:<br>Defen<br>Case<br>Attorn<br>Repre<br>Appoi        | 1:14-CR-08805-AA<br>dont #. 1<br>Title: USA v. Branson<br>ey: Andrew Anders<br>sentation ID: 2<br>ntment ID: 4 |         |       |      | Defendant: Jebediah Branson<br>Representation Type: Criminal Case<br>Order Type: Appointing Counsel<br>Order Date: 03/03/14<br>Pres. Judge: Albert Albertson<br>Adm./Mag Judge: |
| Case:<br>Defen<br>Case<br>Attorn<br><u>Repre</u><br>Appoi | 1:14-CR-08806-AA<br>dant #: 1<br>Fitle: USA v. Watson<br>ey: Andrew Anders<br>sentation ID: 4<br>ntment ID: 2  |         |       |      | Defendant: Thomas Watson<br>Representation Type: Criminal Case<br>Order Type: Appointing Counsel<br>Order Date: 03/03/14<br>Pres. Judge: Albert Albertson<br>Adm./Mag Judge:    |

### Step 2

In the Appointment section, click the AUTH Create link

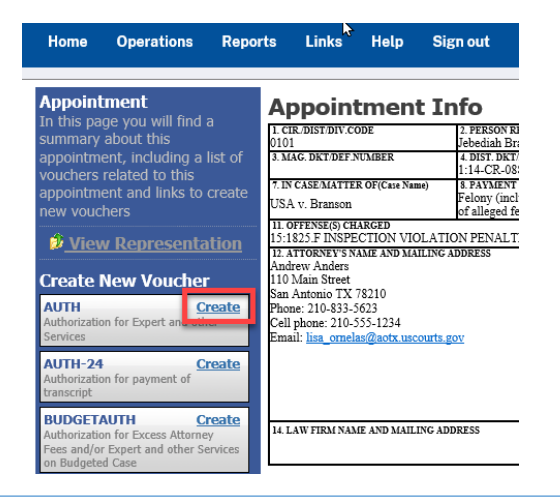

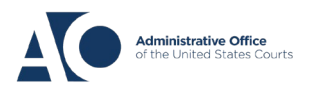

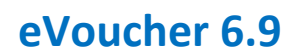

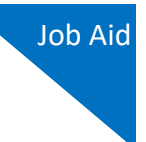

### Step 3

Click the Create New Authorization link.

#### Authorization Type Selection You can click the Create New Authorization button to create a new authorization request, or click the Request Additional Funds button to select from a list of approved authorizations that you would like to request additional funds for. Create: New Authorization Use this button to create a new authorization. Request Additional Funds Use this button to select an approved authorization that you would like to request additional funds for.

### Step 4

On the Basic Info page, enter the information requested for the authorization.

In the **Estimated Amount**, **Basis of Estimate**, and **Description** fields, enter the appropriate information; the **Authorized Amount** field is not editable. Then click the **Service Type** drop-down arrow and select the applicable service type.

| Basic Info b Documents Confirmation                   |                                                                                                    |                                                             |                                     |                         |                             |                                |
|-------------------------------------------------------|----------------------------------------------------------------------------------------------------|-------------------------------------------------------------|-------------------------------------|-------------------------|-----------------------------|--------------------------------|
| Basic Info                                            |                                                                                                    |                                                             |                                     |                         |                             |                                |
| . CIR/DIST/DIV.CODE                                   | 2. PERSON REPRES                                                                                                    | ENTED                                                       |                                     |                         | VOUCHER NUMBER              |                                |
| MAG. DKT/DEF.NUMBER                                   | 4. DIST. DKT/DEF.N                                                                                                    | MBER                                                        | 5. APPEALS. DKT/DEF                 | NUMBER                  | 6. OTHER. DKT/I             | DEF.NUMBER                     |
| IN CASE/MATTER OF(Case Name)                          | 8. PAYMENT CATEO                                                                                                    | ORY                                                         | 9. TYPE PERSON REPR                 | RESENTED                | 10. REPRESENTA              | TION TYPE                      |
| SA v. Branson                                         | Felony (including<br>of alleged felony)                                                                                                    | Felony (including pre-trial diversion<br>of alleged felony) |                                     | Adult Defendant         |                             |                                |
| I. OFFENSE(S) CHARGED<br>5:1825.F INSPECTION VIOLATIO | ON PENALTIES                                                                                                    |                                                             | •                                   |                         |                             |                                |
| ATTORNEY'S NAME AND MAILING A                         | DDRESS                                                                                                    |                                                             | 13. COURT ORDER                     |                         |                             |                                |
| ndrew Anders<br>10 Main Street                        |                                                                                                    |                                                             | AAssociate                          | C Co-Counsel            | D Federal<br>Defender       | F Subs for Federal<br>Defender |
| an Antonio TX 78210<br>hone: 210-833-5623             |                                                                                                    |                                                             | L Learned Counsel<br>(Capital Only) | O Appointing<br>Counsel | P Subs for Pane<br>Attorney | R Subs for Retained            |
| ell phone: 210-555-1234                               |                                                                                                    |                                                             | S Pro Se                            | T Retained              | U Subs for Pro              | X Administrative               |
| maii: iisa_orneiasi@aotx.uscourts.g                   | <u>ov</u>                                                                                                    |                                                             | U Standby Counsel                   |                         |                             |                                |
| 14. LAW FIRM NAME AND MAILING ADI                     | Prior Arrows <sup>1</sup> Name<br>Appointment "Data<br>Signature of Prividing Judge or By Order of the Court<br>Albert Albertan<br>Date of Order Nusc Pro Tunc Date<br>3/3/2014<br>RepaymentYES NO |                                                             |                                     |                         |                             |                                |
| laster Authorization Info                             | ormation                                                                                                    |                                                             |                                     |                         |                             |                                |
| Order Date                                            |                                                                                                    |                                                             |                                     |                         |                             |                                |
| Nunc Pro Tunc Date                                    |                                                                                                    |                                                             |                                     |                         |                             |                                |
| Repayment                                             |                                                                                                    |                                                             |                                     |                         |                             |                                |
| Estimated Amount                                      | \$                                                                                                    | *                                                           |                                     |                         |                             |                                |
| Authorized Amount                                     | \$                                                                                                    | Deact                                                       | tivated                             |                         |                             |                                |
| Basis of Estimate                                     |                                                                                                    |                                                             |                                     |                         |                             |                                |
| Description                                           |                                                                                                    |                                                             | *                                   |                         |                             |                                |
| Service Type                                          |                                                                                                    |                                                             | <b>v</b> *                          |                         |                             |                                |
| Notes                                                 |                                                                                                    |                                                             |                                     |                         |                             |                                |
| Eiset Convious Next >                                 | Last »                                                                                                    | - Cauco                                                     | _                                   | Delete D                | att l                       | Audit Assist                   |

**Note:** To attach multiple supporting documents, click the **Documents** tab. You MUST attach the EDNC Ex Parte Request for Services Form in the Documents tab. You may attach additional supporting documents, if necessary. Include a description for each document as you load it.

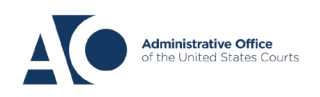

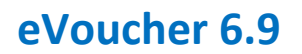

### Step 5

Click the **Confirmation** tab. Add any notes to your submission, select the **I swear and affirm**... check box, and then click **Submit**. Upon submission, the authorization date automatically updates to the current date.

| Basic Info           | Documents Confirmation                 |             |  |  |  |  |
|----------------------|----------------------------------------|-------------|--|--|--|--|
| Supporting Documents |                                        |             |  |  |  |  |
| File Upload          | (Only Pdf files of 10MB size or less!) |             |  |  |  |  |
| <br>File             | Choose File No file chosen             |             |  |  |  |  |
| Description          |                                        |             |  |  |  |  |
|                      |                                        |             |  |  |  |  |
|                      | 1.15                                   | Constant of |  |  |  |  |

| Signature of Presiding Judge                                | Date Signed              | Judge Code                        | Approved Amount Approved Amount |  |
|-------------------------------------------------------------|--------------------------|-----------------------------------|---------------------------------|--|
| Signature of Chief Judge, Court of<br>Appeals (or Delegate) | Date Signed              | Judge Code                        |                                 |  |
| Public/Attorney                                             | Attention: The notes you | enter will be available to the ne | xt approval level.              |  |
|                                                             |                          |                                   | ~                               |  |
| □ I swear and affirm th                                     | e truth or correctness   | of the above statements           |                                 |  |

## **Requesting Additional Funds**

### Step 1

If additional new amounts are requested, you can request to increase the amount approved on an existing authorization. Complete the first two steps as if you were creating a new authorization—but this time, click the **Request Additional Funds** link.

### **Authorization Type Selection**

You can click the **Create New Authorization** button to create a new authorization request, or click the **Request Additional Funds** button to select from a list of approved authorizations that you would like to request additional funds for.

Create New Authorization Use this button to create a new authorization.

### Request Additional Funds

Use this button to select an approved authorization that you would like to request additional funds for.

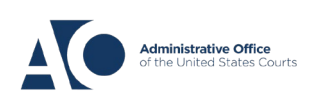

A list of all closed authorizations appears for this representation and appointment. Select the authorization you want to increase.

#### **Authorization Type Selection**

You can click the **Create New Authorization** button to create a new authorization request, or click the **Request Additional Funds** button to select from a list of approved authorizations that you would like to request additional funds for

| Create New Authorization                                              | Please Select the Authorization to                            | Please Select the Authorization to request additional funds for: |  |  |  |  |
|-----------------------------------------------------------------------|---------------------------------------------------------------|------------------------------------------------------------------|--|--|--|--|
| Use this button to create a new authorization.                        | <b>ID Number: 932</b><br>Order Date: 12/15/2021               | Service Type: Psychologist                                       |  |  |  |  |
| Request Additional Funds<br>Use this button to select an approved     | Authorized Amount: \$750.00<br>Grand Total Amount: \$1,100.00 | Estimated Amount: \$750.00<br>Notes:                             |  |  |  |  |
| authorization that you would like to<br>request additional funds for. |                                                               |                                                                  |  |  |  |  |
| Request for Additional Funds on existing Authorization                |                                                               |                                                                  |  |  |  |  |
| Order Date                                                            |                                                               |                                                                  |  |  |  |  |
| Nunc Pro Tunc Date                                                    |                                                               |                                                                  |  |  |  |  |
| Repayment                                                             |                                                               |                                                                  |  |  |  |  |
| Current Total Authorized                                              | \$ 1100.00                                                    |                                                                  |  |  |  |  |
|                                                                       | ¢*                                                            |                                                                  |  |  |  |  |
| Estimated Additional Amount                                           | Ψ                                                             |                                                                  |  |  |  |  |
| Estimated Additional Amount<br>Authorized Additional Amount           | \$ Deactivated                                                |                                                                  |  |  |  |  |

### Step 3

Then, create the authorization requesting an increase, as described in steps 1–5.

Click the existing authorization link to view the original authorization in a separate tab. You should remember to close the newly opened tab after viewing the authorization, as having multiple tabs open in CJA eVoucher can lead to unintended results.

| Request for Additional Funds on existing Authorization 932 |                |  |  |
|------------------------------------------------------------|----------------|--|--|
| Order Date                                                 |                |  |  |
| Nunc Pro Tunc Date                                         |                |  |  |
| Repayment                                                  |                |  |  |
| Current Total Authorized                                   | \$ 1,100.00    |  |  |
| Estimated Additional Amount                                | \$ 750.00 *    |  |  |
| Authorized Additional Amount                               | \$ Deactivated |  |  |

**Note:** When increasing funds on an existing authorization, the approved amount is added to the amount of the original authorization to which it is attached, and a link is established between the two documents. The original authorization is the one that holds the approved funds and is the only authorization presented when CJA21/31s are generated. These authorizations are also used for the various calculations regarding authorization amounts.

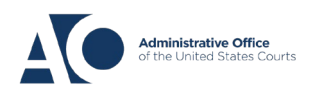

Job Aid